## チーム情報変更

- I. 野球ねっとにログイン
- ① 【チーム】→【変更申請】→【チーム情報】をクリックし変更箇所を入力

| 野球のねっと            | 野球競技者登録シ                       | ステム(検証用) <u>家良担当</u><br><sup>奈良1</sup> (中ログアウ) |
|-------------------|--------------------------------|------------------------------------------------|
| 野球競技者登録システム       | チーム変更申請編集                      |                                                |
| > ダッシュボード         | 所属団体ID                         | 624                                            |
| - <del>7</del> -4 | 所属団体                           | 奈良県軟式野球連盟葛城支部                                  |
| チーム確認             |                                |                                                |
| - 変更申請            | ₹−ЬID                          | 10818                                          |
| チーム情報             | プロック名                          | <b>~</b>                                       |
| 活動休止              | チーム名 必須                        | 奈良1                                            |
| 活動再開              | <b>チーム名(</b> カナ) 🔗 🔊           | ナライチ                                           |
| 退会                | 术一儿種別 参須                       | ○ 硬式 ◉ 軟式 ○ Baseball5 ○ その他                    |
| - 構成員             | チーム形態 必須                       | クラブチーム 🗸                                       |
| 構成員確認             | 年代種別                           |                                                |
| - 登録申請            | ※必須(チーム形態がクラプチームの場合の<br>み)     |                                                |
| 新規登録              | チーム種別(カテゴリー) 🔗 🕸               | ◉学童 ○少年 ○一般                                    |
| 新規一括登録            | 受抗補助                           |                                                |
| 未申請構成員確認          | ・シュストロの3<br>※必須(チーム形態が学校の場合のみ) | 該当なし ◆                                         |
| 継続登録              | チーム・学校所在都道府県 🗞                 | 奈良県 マ                                          |

## ② 変更入力が済みましたら、右下の【申請】をクリック

| 野球でおっと                                                                                        | 備考          | ě                                                                                 |
|-----------------------------------------------------------------------------------------------|-------------|-----------------------------------------------------------------------------------|
| <ul> <li>&gt; ダッシュボード</li> <li>- チーム</li> <li>チーム確認</li> <li>- 変更申請</li> <li>チーム情報</li> </ul> | 添付ファイル      | ファイル形式 (国条: PDF、ワード、エクセル)<br>ファイルサイズ (30MBU/D)<br>ファイルを「ラッグ&トロップまたは<br>ファイルアップロード |
| 活動休止                                                                                          | アップロードファイル  |                                                                                   |
| 活動再開<br>退会<br>- 構成員                                                                           | 追加情報またはコメント |                                                                                   |
| 構成員確認                                                                                         | 承認者からのコメント  |                                                                                   |
| <ul> <li>- 登録申請</li> <li>新規登録</li> <li>新祖一括容録</li> </ul>                                      | キャンセル       | 一時保存申請                                                                            |

③ 【はい】をクリック

| 確認             |    |
|----------------|----|
| 申請します。よろしいですか? |    |
| しいえ            | はい |